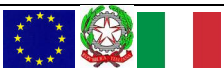

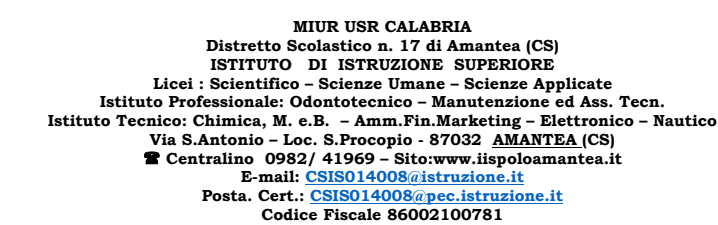

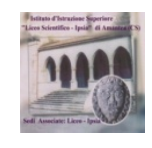

Prot. N 0001972 VII.5 24/05/2020

A tutto il personale del Polo scolastico di Amantea all'albo, al sito web **LORO SEDI** 

## PIANO TRIENNALE DELL'OFFERTA FORMATIVA 2019/2022 A.S. 2019/2020 PROGETTO DI FORMAZIONE ED AGGIORNAMENTO PER IL PERSONALE DOCENTE ED AMMINISTRATIVO

**RIF. GEN.** D.lgs n° 297/94, D.lgs n° 275/99, D.lgs n° 196/03, D.lgs n° 165/01, D.I. n° 44/01; D.lgs n° 150/09, CCNL Viggente, D.lgs n° 141/11, Legge n° 107/15, D.Lgs n° 75/17. Delibera del C. dei D. del 06/09/2020- Delibera del C. di I. e della G.E. del 19/09/2020

Oggetto: Aggiornamento e formazione del personale in **modalità remota**, giorno 25 maggio 2020 ore 15.00

Per la disponibilità resa nota dal relatore in extremis si rende noto a tutto il personale della scuola che domani 25 maggio 2020 dalle ore 15.00 l'esperto Chiar.mo Prof. Giuseppe Spadafora, Docente Ordinario di Pedagogia Generale presso l'UNICAL Arcavacata di Cosenza, terrà una "Lectio Magistralis" dal tema *"Ripensare la scuola dell'autonomia con e dopo l'emergenza epidemica".* 

## PARTECIPAZIONE con l'URL del link al corso

Il Personale ATA che accede per la prima volta deve collegarsi al seguente link <u>https://www.google.com/gmail</u> inserire <u>nome.cognome@iispoloamantea.edu.it</u> la password temporanea

corrisponde al proprio codice fiscale (in Maiuscolo), ed entrare nella casella di posta elettronica creata.

- 1. Tutto il personale riceve una mail con "INVITO " su <u>nome.cognome@iispoloamantea.edu.it</u>.
- 2. Fare clic sul link della riunione "PARTECIPA HANGOUTS MEET"
- 3. Dopo la sincronizzazione della fotocamera e del microfono cliccare su PARTECIPA
- 4. Successivamente disattivare il microfono per evitare interferenze;

Si ricorda alle SS.LL che dovranno curare ogni aspetto dell' attività , tenuto conto delle norme sulla privacy.

Il Dirigente scolastico

Prof.Arch. Francesco Calabria (Firma autografa sostituita a mezzo stampa ai sensi dell'ex art. 3 comma 2 D.lgs n° 39/93)